# CONSTRUCTION CONTRACT ANALYST

# **USER MANUAL**

**REVISED:** 7/17/2015

SFBid Help Desk • (415) 934-5703 • sfbid@sfwater.org

This document is designed to help **Construction Contract Analysts** use SFBid. If you are not a Construction Contract Analyst, please contact the SFBid Help Desk for the relevant user manual.

# **Table of Contents**

| Log in                                                                | 4  |
|-----------------------------------------------------------------------|----|
| Request new SFBid account role                                        | 4  |
| View Action Items on My SERid Page                                    | F  |
| view Action items on wy Srbiu Page                                    |    |
| Start New Contract                                                    | 6  |
| Complete Contract Web Form and Submit for Review                      | 7  |
| Basics                                                                | 8  |
| Labels                                                                | 9  |
| User Info                                                             | 9  |
| Bid Schedule                                                          |    |
| Pre-Bid Conference                                                    |    |
| Service Types                                                         |    |
| LBE Goal                                                              |    |
| Comments                                                              |    |
| Actions                                                               |    |
| Create Contract Opportunity Page                                      | 13 |
| Configure Contract Opportunity                                        | 14 |
| Configure Contract Opportunity                                        | 14 |
| Upload Documents to Contract Opportunity                              | 15 |
| Create Bid Submission Form                                            | 16 |
| Sections                                                              |    |
| Fields                                                                |    |
| Preview                                                               |    |
| Save Form                                                             |    |
| Return to Opportunity                                                 | 20 |
| Manage Bid Submission Form                                            | 21 |
| Manage Secure Documents                                               | 22 |
| Vendor view of secure documents (for Contract ANalyst reference only) | 23 |
|                                                                       |    |
| wake the contract Opportunity visible to the Public                   | 25 |
| Update Information on the Contract Opportunity                        |    |
|                                                                       |    |

| Deadline for Bid Submissions                       |    |
|----------------------------------------------------|----|
| Updates                                            |    |
| Project Description                                | 26 |
| DOcuments                                          | 27 |
| Review and Answer Questions on Bid Documents (QBD) | 28 |
| Post QBD                                           |    |
| Revisions to QBD                                   |    |

# LOG IN

- As a city employee, you are already registered with SFBid.
  - 1. Go to https://sfbid.sfwater.org
  - 2. Click on the blue "log in" icon in the top right corner of the screen.
  - 3. Log in using your @sfwater.org email address (e.g. sfbid@sfwater.org)
  - 4. Enter your password
    - Your password is the same password you use to log in to your computer in the morning.

| SFBid TRAINING 2.2    |                                                                                                    | Log in       |
|-----------------------|----------------------------------------------------------------------------------------------------|--------------|
| Contract List / Login |                                                                                                    | Search SFBId |
|                       | <b>*</b>                                                                                              |              |
|                       |                                                                                                    |              |
|                       | sfbid@sfwater.org                                                                                     |              |
|                       |                                                                                                    |              |
|                       | SIGN IN                                                                                               |              |
|                       |                                                                                                    |              |
|                       | Need an account? <b>Register here</b><br>Forgot your password?                                        |              |
|                       |                                                                                                    |              |
|                       |                                                                                                    |              |
|                       |                                                                                                    |              |
| Capy                  | right © 2015 San Francisco Public Utilities Commission, All Rights Reserved<br>about   help   contact |              |

# REQUEST NEW SFBID ACCOUNT ROLE

- You may need to contact us to be assigned the correct user role in the system.
  - Send an email to <u>sfbid@sfwater.org</u> to get set up with the correct user role.
    - Please be sure to have your supervisor's approval for the role which you are requesting.
- You will receive confirmation that your account has been updated with your role(s).

# VIEW ACTION ITEMS ON MY SFBID PAGE

- 1. Log in to SFBid (see *Log In* section above for instructions)
- 2. Your landing page upon log in will be your *My SFBid* (to return to this location at any time, click star icon (My SFBid) in the top right corner of the screen).
  - On the My SFBid page, you can review Action Items and My Contracts
    - The Action Items queue includes all tasks which are waiting for you to perform an action.
    - The *My Contracts* queue includes all contracts for which you are the primary Contract Analyst.
- 3. Click anywhere on the action item row to jump to that action item.

| Inat List / My STBd Start New Contract CTION ITEMS Colore and Approve 979 York BFD Document                                                                                                    | Number          |                                                                                                    |                                                                                                    |                                                                                                    |                | Search SFBid                                                                                                    |      |
|----------------------------------------------------------------------------------------------------|-----------------|----------------------------------------------------------------------------------------------------|----------------------------------------------------------------------------------------------------|----------------------------------------------------------------------------------------------------|----------------|----------------------------------------------------------------------------------------------------|------|
| Start New Contract<br>CTION ITEMS<br>Action<br>Areas and Approve 879<br>Intra 699 Decument                                                                                                    | Number          |                                                                                                    |                                                                                                    |                                                                                                    |                |                                                                                                    |      |
| CTION ITEMS<br>Action<br>feries and Approve RFP<br>Vrite RFP Document                                                                                                    | Number          |                                                                                                    |                                                                                                    |                                                                                                    |                |                                                                                                    |      |
| Action<br>Arview and Approve RFP<br>Virite RFP Document                                                                                                    | Number          |                                                                                                    |                                                                                                    |                                                                                                    |                |                                                                                                    |      |
| kction<br>leview and Approve RFP<br>/rite RFP Document                                                                                                    | Number          |                                                                                                    |                                                                                                    |                                                                                                    |                |                                                                                                    |      |
| leview and Approve RFP<br>Vrite RFP Document                                                                                                    |                 | Title                                                                                                    |                                                                                                    |                                                                                                    |                |                                                                                                    | Days |
| frite RFP Document                                                                                                    | PUC.PR0.0017.15 | Level Approvers 1of2 Approved                                                                                                    |                                                                                                    |                                                                                                    |                |                                                                                                    | 81   |
|                                                                                                    | PUC.PR0.0016.15 | CO Write Doc                                                                                                    |                                                                                                    |                                                                                                    |                |                                                                                                    | 81   |
| omplete RFP Form and Generate/Update RFP Template                                                                                                    | PUC.PR0.0015.15 | CO Generate Doc                                                                                                    |                                                                                                    |                                                                                                    |                |                                                                                                    | 81   |
| ework RFP                                                                                                    | PUC.PR0.0014.15 | CO Revork                                                                                                    |                                                                                                    |                                                                                                    |                |                                                                                                    | 81   |
| omplete RFP Draft                                                                                                    | PUC.PR0.0011.15 | Draft                                                                                                    |                                                                                                    |                                                                                                    |                |                                                                                                    | 81   |
| rite RFP Document                                                                                                    | PUC.PRO.0042    | Inspection Services for Pipeline                                                                                                    |                                                                                                    |                                                                                                    |                |                                                                                                    | 8    |
| inte RFP Document                                                                                                    | PUC.PR0.0043    | Water Hydration Services for Warriors Parade                                                                                                    |                                                                                                    |                                                                                                    |                |                                                                                                    | 7    |
| aview REP                                                                                                    | PUC.PRO.0044    | Copy of: Draft                                                                                                    |                                                                                                    |                                                                                                    |                |                                                                                                    | 4    |
| eview RFP                                                                                                    | PUC.PR0.0046    | Kate-01                                                                                                    |                                                                                                    |                                                                                                    |                |                                                                                                    | 1    |
| the second second secon                                                                                                    |                 | Number                                                                                                    |                                                                                                    |                                                                                                    |                |                                                                                                    |      |
|                                                                                                    |                 |                                                                                                    |                                                                                                    | Status                                                                                                    | Visible        | Undated                                                                                                    |      |
| AN First Review                                                                                                    |                 | PUC PRO 0013-15                                                                                                    | \$300,000                                                                                                    | Status                                                                                                    | Visible        | Updated                                                                                                    |      |
| N First Review                                                                                                    |                 | PUC.PR0.0013.15                                                                                                    | \$300,000                                                                                                    | Status _StatusName Assion Contract Analyst                                                                                                    | Visible        | Updated<br>06/25/2015 4:47 PM<br>06/25/2015 4:46 PM                                                                                                    |      |
| IN First Review<br>ID guideline change<br>sting contract initiation                                                                                                    |                 | PUC.PR0.0013.15<br>PUC.PR0.0051<br>PUC.PR0.0036                                                                                                    | \$300,000<br>\$1,500<br>\$0                                                                                                    | Status<br>_StatusName<br>Assign Contract Analyst<br>Draft                                                                                                    | Visible        | Updated<br>06/25/2015 4:47 PM<br>06/25/2015 4:46 PM<br>06/25/2015 4:42 PM                                                                                                    |      |
| N First Review<br>ID guideline change<br>sting contract initiation<br>ickly                                                                                                    |                 | PUC.PR0.0013.15<br>PUC.PR0.0051<br>PUC.PR0.0055                                                                                                    | \$300,000<br>\$1,500<br>\$0<br>\$0<br>\$1,501                                                                                                    | Status<br>_StatusName<br>Assign Contract Analyst<br>Draft<br>Beview & Send to City Attorney                                                                                                    | Visible        | Updated<br>06/25/2015 4:47 PM<br>06/25/2015 4:46 PM<br>06/25/2015 4:42 PM<br>06/25/2015 2:54 PM                                                                                                    |      |
| N First Review<br>ID guideline change<br>ating contract initiation<br>ickly<br>or fi Draft                                                                                                    |                 | PUC.PR0.0013.13<br>PUC.PR0.0051<br>PUC.PR0.0056<br>PUC.PR0.0045<br>PUC.PR0.0045                                                                                                    | \$300.000<br>\$1.500<br>\$1.501<br>\$1.501<br>\$300.000                                                                                                    | Status<br>_StatusName<br>Assign Contract Analyst<br>Draft<br>Review & Send to Oty Attorney<br>Select Business Approvers                                                                                                    | Visible        | Updated<br>06/25/2015 4:47 PM<br>06/25/2015 4:46 PM<br>06/25/2015 4:42 PM<br>06/25/2015 2:54 PM<br>06/25/2015 2:28 PM                                                                                                    |      |
| NF First Review<br>ID guideline change<br>stig contract initiation<br>(skly<br>py of: Draft<br>teo1                                                                                                    |                 | PUC.PR0.0013.15<br>PUC.PR0.005<br>PUC.PR0.005<br>PUC.PR0.0045<br>PUC.PR0.0045                                                                                                    | 410000<br>\$3,500<br>\$0<br>\$1,500<br>\$1,501<br>\$300,000<br>\$1,500                                                                                                    | Status<br>_StatusName<br>Assign Contract Analyst<br>Draft<br>Review & Send to City Attorney<br>Select Business Approvers<br>Select Business Approvers                                                                                    | Visible        | Updated<br>06/23/2013 4:47 PM<br>06/25/2013 4:46 PM<br>06/25/2013 4:42 PM<br>06/25/2013 2:54 PM<br>06/25/2013 2:28 PM                                                                                                    |      |
| N First Review<br>DD guideline change<br>tistg contract initiation<br>kidly<br>gy cfi. Draft<br>ter-01<br>chickal Services for Robline Reneval                                                                                                    |                 | PUC/PR0.0013.15<br>PUC/PR0.0055<br>PUC/PR0.0056<br>PUC/PR0.0045<br>PUC/PR0.0046<br>PUC/PR0.0046                                                                                                    | \$100,000<br>\$1,500<br>\$0<br>\$1,501<br>\$300,000<br>\$1,500<br>\$1,500<br>\$4,600,000                                                                                                    | Status<br>Statusthame<br>Aralign Contract Analyst<br>Draft<br>Beview & Send to City Attorney<br>Select Business Approvers<br>Select Business Approvers<br>Petted                                                                         | Visible        | Updated<br>06/23/2013 4:47 PM<br>06/25/2013 4:46 PM<br>06/25/2013 4:42 PM<br>06/25/2013 2:54 PM<br>06/25/2013 2:28 PM<br>06/25/2013 2:28 PM                                                                                                    |      |
| NF FITS Review<br>Diputellen charge<br>sting contract Initiation<br>lickly<br>or diroth<br>tae-01<br>charal Services for Reviewal<br>behavior Services for Warriors Reviewal                                                                                                    |                 | NICHRO001115<br>NICHRO0051<br>NICHRO0056<br>NICHRO0066<br>NICHRO0066<br>NICHRO0066<br>NICHRO0066<br>NICHRO0061                                                                                                    | A Haduut<br>\$300.000<br>\$1.500<br>\$1.500<br>\$1.500<br>\$1.500<br>\$1.300<br>\$1.300<br>\$4.460.000<br>\$5.5000                                                                                                    | Status<br>                                                                                                    | Visible<br>Yes | Updated<br>06/23/2015 4:47 PM<br>06/25/2015 4:46 PM<br>06/25/2015 4:42 PM<br>06/25/2015 2:28 PM<br>06/25/2015 2:28 PM<br>06/27/2015 4:22 PM<br>06/17/2015 4:22 PM                                                                                                    |      |
| NF First Review<br>4D guideline change<br>tiskily<br>pry di Druth<br>eefs1<br>christal Services for Pgeline Removal<br>christal Services for Warring Flande<br>seet Hydroton Services for Pgeline                                                                                                    |                 | PUC.PR0.0013.15<br>PUC.PR0.0055<br>PUC.PR0.0055<br>PUC.PR0.0045<br>PUC.PR0.0044<br>PUC.PR0.0041<br>PUC.PR0.0041<br>PUC.PR0.0041                                                                                                    | A 1000000<br>\$1300.000<br>\$1.300<br>\$1.501<br>\$1.000<br>\$1.300<br>\$1.300 | Status<br>Gascultane<br>Asign Contract Analyst<br>Draft<br>Rowine Sand to Dry Attorney<br>Select Desinese Approvers<br>Select Desinese Approvers<br>Patted<br>Draft Scope & Response Form                                                | Visible<br>Ves | Updated<br>06/23/2015 4:47 PM<br>06/23/2015 4:46 PM<br>06/23/2015 4:42 PM<br>06/23/2015 2:15 PM<br>06/23/2015 2:28 PM<br>06/23/2015 2:28 PM<br>06/17/2015 4:22 PM<br>06/17/2015 7:37 AM                                                                                                    |      |
| NF Prist Revue<br>DB guideline charge<br>contract initiation<br>icidy<br>or di Orath<br>Ear-01<br>Ear-01 |                 | NUCRR0.0051           NUCRR0.0051           NUCRR0.0056           NUCRR0.0046           NUCRR0.0044           NUCRR0.0044           NUCRR0.0046           NUCRR0.0041           NUCRR0.0043           NUCRR0.0043           NUCRR0.0043           NUCRR0.0045 | A Makuni<br>4 300,000<br>5 1,500<br>5 1,500<br>5 1,500<br>5 1,500<br>6 1,500<br>6 1,500<br>7 1,500<br>7 1,500                                                                                                    | Status<br>Castankiane<br>Araigo Contract Analyst<br>Draft<br>Newles Sand to City Attanney<br>Select Burness Approves<br>Select Burness Approves<br>Select Burness Approves<br>Draft Scope & Response Form<br>Draft Scope & Response Form | Yes            | Updated           06/25/2015 4:47 PM           06/25/2015 4:47 PM           06/25/2015 4:42 PM           06/25/2015 2:25 PM           06/25/2015 2:28 PM           06/25/2015 2:28 PM           06/17/2015 4:22 PM           06/17/2015 4:27 PM           06/17/2015 7:37 PM           06/16/2015 1:48 PM |      |

# START NEW CONTRACT

- 1. From the *My SFBid* page, click on the blue *Start New Contract* button at the top left of the page.
  - If you don't see this button, it is likely because you do not have the appropriate user role assigned in SFBid. Contact the SFBid help desk to resolve this issue.
- 2. Enter the following information:
  - Contract Title
  - City Department SFPUC
  - Contract Type Construction
  - Optional: Check the box to enter a Contract Number manually
    - o If you choose to allow a system generated contract number it will appear as PUC.CON.xxxx
- 3. Click Create.
  - The SFBid spinner will spin while your contract is generated and you will be re-directed to the *Contract Web Form*.

| Contract List 7 My SFDIG                              |            |                                                                    | Searc      | h SFBid |
|-------------------------------------------------------|------------|--------------------------------------------------------------------|------------|---------|
| Start New Contract                                    |            |                                                                    |            |         |
| Contract Title:                                       | 1          |                                                                    |            |         |
| Replace Groundwater Supply Well Stations              |            |                                                                    |            |         |
| City Department:                                      | per        |                                                                    |            |         |
| San Francisco Public Utilities Commission (SFPUC) •   | R0.0015.15 | CO Generate Doc                                                    |            |         |
| Contract Type:                                        | KO.0023.15 | Posted No Response Form                                            |            |         |
| Construction Services •                               | DN.0026    | Peninsula vegetation Removal                                       |            |         |
|                                                       | DN.0027    | Make the Calendar Work OWPCP - W2 and W3 Water System Improvements |            |         |
| Contract Number:                                      | DN.0028    | Mission and Valencia Streets Green Gateway                         |            |         |
| WW-2621R                                              | RO.0037    | Testing date picker behavior                                       |            |         |
|                                                       | KO.0040    | Kate's now RFP - No CMD                                            |            |         |
| Create                                                | 10.0041    | Technical Services for Pipeline Renewal                            |            |         |
| How will this proposal be evaluated? When is the PUC. | PRO.0041   | Technical Services for Pipeline Renewal                            |            |         |
| Showing 1 to 10 of 14                                 |            |                                                                    | Previous 1 | L 2     |

• You will also receive an email informing you that your contract has been created.

|     | o Ken SFBid,                                                                                              |
|-----|----------------------------------------------------------------------------------------------------|
| You | have an action item in SFBid:                                                                             |
| *   | Complete Draft Contract                                                                                   |
| •   | Replace Groundwater Supply Well Stations<br>WW-2621R<br>San Francisco Public Utilities Commission (SFPUC) |
| Tha | nks,                                                                                                    |
| SFI | Jid (noreply)                                                                                             |
|     |                                                                                                    |

# COMPLETE CONTRACT WEB FORM AND SUBMIT FOR REVIEW

- 1. Complete each section of the following blinds of the *Contract Web Form* using the contract information provided by Contract Prep:
  - Basics
  - Labels
  - User Info
  - Bid Schedule
  - Pre-Bid Conference
  - Service Types
  - LBE Goal
  - (Comments add your comments as needed)
  - Action

| SFBid <sup>1</sup>                                     | TRAINING 2.2                                                                           | Welcome Keni 📤 🌟 😃                                                                                                    |
|--------------------------------------------------------|----------------------------------------------------------------------------------------|----------------------------------------------------------------------------------------------------|
| Contract List / WW-2621R                               |                                                                                        | Search SFBid                                                                                                    |
| Replace Gro                                            | undwater Supply Well Stations                                                          |                                                                                                    |
| Sity Department:<br>Contract Type:<br>Contract Number: | San Francisco Public Utilities Commission (SFPUC)<br>Construction Services<br>WW-2621R |                                                                                                    |
| Contract Links:                                        | Link to another RFP/Contract                                                           | Navigation                                                                                                    |
| 1 BASICS                                               |                                                                                        | Copy from existing Copy from existing Copy from exi |
| *Total Contract Amount                                 | \$0.00 N/A  Multiple Awards?                                                           | USERINFO                                                                                                    |
| Funding Sources:                                       |                                                                                        | SERVICE TYPES                                                                                                    |
| City Funding                                           |                                                                                        | BE GOAL                                                                                                    |
| Federal Funding                                        |                                                                                        | COMMENTS                                                                                                    |
| Grant Funding                                          |                                                                                        | ACTIONS                                                                                                    |
| State Funding                                          |                                                                                        |                                                                                                    |
| Funding Source Details                                 |                                                                                        |                                                                                                    |
|                                                        |                                                                                        |                                                                                                    |

- Each section can be collapsed and expanded by clicking on the section header.
- Required fields are denoted with a red asterisk (\*)

| City Department:                            | San Francisco Public Utilities Commission (SFPUC)                                                                                                    |                    |               |
|---------------------------------------------|----------------------------------------------------------------------------------------------------|--------------------|---------------|
| Contract Type:                              | Construction Services                                                                                                    |                    |               |
| Contract Number:                            | WW-2621R                                                                                                    |                    |               |
| Contract Links:                             | Link to another RFP/Contract                                                                                                    |                    |               |
| EDIT                                        |                                                                                                    |                    | Navigation    |
| B BASICS                                    |                                                                                                    | Constram winting   | BASICS        |
| •                                           |                                                                                                    | copy non-cooling - | S LABELS      |
| S LABELS                                    |                                                                                                    | 0 0                | USER INFO     |
|                                             |                                                                                                    |                    | BID SCHEDULE  |
| C USER INFO                                 |                                                                                                    | 0                  | SERVICE TYPES |
| BID SCHEDULE                                |                                                                                                    | 0 0                | LBE GOAL      |
|                                             |                                                                                                    |                    | S COMMENTS    |
| O PRE-BID CONFERENCE                        |                                                                                                    | 0                  |               |
| SERVICE TYPES                               |                                                                                                    | ۵                  |               |
|                                             |                                                                                                    |                    |               |
| Select one or more services                 |                                                                                                    |                    |               |
| 0                                           |                                                                                                    |                    |               |
| BE GOAL                                     |                                                                                                    | 0                  |               |
| R COMMENTS                                  |                                                                                                    | ۵                  |               |
|                                             |                                                                                                    |                    |               |
| Comments                                    |                                                                                                    |                    |               |
|                                             |                                                                                                    |                    |               |
|                                             |                                                                                                    |                    |               |
| Add Comment                                 |                                                                                                    |                    |               |
| Comments are not required unless sending an | item rework. Comments entered here will be included in system emails and comment history will be visible to other users in the "comments" section on this form. |                    |               |
|                                             |                                                                                                    |                    |               |

- 2. When you are done completing the Contract Web Form, click the green Send to Contract Analyst Manager for Review button.
  - After you click the "Send to..." button, the *Contract Analyst Manager* will receive an email from SFBid informing them that they have a task to review and approve this contract.

# BASICS

- Contract Basics include:
  - Total Contract Amount
  - Funding Sources
    - Funding Source Details
  - Contract Duration
  - Summary of Scope of Services

|                                                                                                    |                                                                                                    | Copy from existing |
|----------------------------------------------------------------------------------------------------|----------------------------------------------------------------------------------------------------|--------------------|
| "Total Contract Amount                                                                                                    | S1,500,001.00 N/A                                                                                                    |                    |
| Funding Sources:                                                                                                    |                                                                                                    |                    |
| City Funding                                                                                                    | <i>i</i>                                                                                                    |                    |
| Federal Funding                                                                                                    | 2                                                                                                    |                    |
| Grant Funding                                                                                                    |                                                                                                    |                    |
| State Funding                                                                                                    | 1 contract of the second second secon |                    |
| Funding Source Details                                                                                                    |                                                                                                    |                    |
| ,                                                                                                    | · · · · · · · · · · · · · · · · · · ·                                                                                                    |                    |
|                                                                                                    |                                                                                                    | σο.                |
| Iontract Duration                                                                                                    | 2Yers                                                                                                    |                    |
| entract Duration<br>ummary of Scope of Services<br>in City seeks to relation the services of a qualified Pro-                                                    | Years      er to assist with the following:  are to explore with state-of-the-art systems designed to last at least 100 years for the time of installation.                                                                                                    |                    |
| ontract Duration<br>withmary of Scope of Services<br>Vs (D) seets to retain the services of a qualified Pro<br>All groundwater supply well stations more than 50 | Years      Years      In the replaced with state-SH-the-art systems designed to last at least 100 years for the time of instatlation.                                                                                                    |                    |

# LABELS

- Contract Basics include:
  - Program Category
  - Select Enterprise(s)/Division(s)
  - o Service Type
  - Solicitation Type
  - o Administrative Code
  - Operational Type
  - o Project Number
  - o Community Benefits

| S LABELS                                                  |                                                                                                    | Θ |
|-----------------------------------------------------------|----------------------------------------------------------------------------------------------------|---|
| • Please complete as much of this section as possible, bu | t note that not all fields are required. Contract Administration will review and update as required. |   |
| Program Category                                          | WSP x                                                                                                |   |
| Select Enterprise(s)/Division(s)                          | Water         *         Local & Regional Water w Water Resources Management w                        |   |
| Add Another                                               |                                                                                                    |   |
| Service Type                                              | Construction Management x New Construction x Other x                                                 |   |
| Solicitation Type                                         | Formal                                                                                               | Ŧ |
| Administrative Code                                       | Chapter 6 x                                                                                          |   |
| Operational Type                                          | Design-Build x                                                                                       |   |
| Project Number                                            |                                                                                                    |   |
| Community Benefits                                        |                                                                                                    |   |
|                                                           |                                                                                                    |   |

# USER INFO

- Complete the User Info blind to select the users who will be assigned tasks on the Contract through the workflow.
  - o Contract Owner Information
    - Name (select to Contract Owner's name by typing in the search box and using the dropdown to locate his/her name.
       Selecting the Contract Owner will populate the contact information for that person.
  - Contract Team
    - CMD Analyst
    - City Attorney
  - o City Department Information (Information is populated by SFBid, but can be edited as needed)

| Contract Ow                                                       | ner Information                   |   | Contract Tea   | m              |  |
|-------------------------------------------------------------------|-----------------------------------|---|----------------|----------------|--|
| Name:                                                             | Kate Long (KLong@sfwater.org)     | • | *CMD Analyst:  | Sue SFBid      |  |
| Phone:<br>Email:                                                  | 415-934-3923<br>KLong@sfwater.org |   | City Attorney: | Gus CAT (test) |  |
|                                                                   |                                   |   |                |                |  |
| City Departn                                                      | nent Information                  |   |                |                |  |
| City Departn                                                      | 525 Golden Gate Ave               |   |                |                |  |
| Address Line 1<br>Address Line 2                                  | 525 Golden Gate Ave               |   |                |                |  |
| City Departn<br>Address Line 1<br>Address Line 2<br>City          | 525 Golden Gate Ave               |   |                |                |  |
| City Departn<br>Address Line 1<br>Address Line 2<br>City<br>State | San Francisco                     |   |                |                |  |

#### **BID SCHEDULE**

- There are two ways to populate the Bid Schedule
  - Manually enter all the dates and times
  - Click on the blue "Generate suggested schedule" link
    - This will enter dates and times based on a standard timeline determined by the Construction team

| Event                                    | Date       | Time     |
|------------------------------------------|------------|----------|
| Advertisement of Bid                     | 06/26/2015 | N/A      |
| Pre-Bid Conference                       | 07/10/2015 | 09:00 AM |
| Site Visit                               | 07/10/2015 | N/A      |
| Deadline for Bidders to Submit Questions | 07/17/2015 | N/A      |
| Bid Opening                              | 07/23/2015 | 02:00 AN |
| Posting of Bid Tabulation                | 07/31/2015 | N/A      |

• You can add additional events to the bid schedule by clicking the blue "Add Event."

# PRE-BID CONFERENCE

- The date and time of the Pre-Bid Conference will be populated by the information you filled in to the Bid Schedule.
- Enter the Location name of the Pre-Bid Conference (i.e. SFPUC, O'Shaughnessy Conference Room, 2<sup>nd</sup> Fl.)
- The Address will be populated by the selection of the Department, but can be adjusted here as needed.

| PRE-BID CONFERENCE    |                                            |  |
|-----------------------|--------------------------------------------|--|
| Date (from Schedule): | 07/10/2015                                 |  |
| Time                  | 09:00 AM                                   |  |
| Location Name         | O'Shaughnessy Conference Room A, 2nd Floor |  |
| Address Line 1        | 525 Golden Gate Ave                        |  |
| Address Line 2        |                                            |  |
| City                  | San Francisco                              |  |
| State                 | CA 🔹                                       |  |
| Zip Code              | 94102                                      |  |

# SERVICE TYPES

- Enter the types of services that will be required by this contract.
  - $\circ$   $\quad$  Begin typing the service tags or use the drop down to click on and select the types
    - These service types are the service tags that Vendors select upon registration and subsequently when contracts are
      posted containing these tags, Vendors will receive a notification email that a contract has been posted containing the
      service tags their business provides.

 Select as many service tags as are applicable to the contract. The more tags selected, the more notifications will be sent out to the relevant Vendors.

|                                                 | 0 |
|-------------------------------------------------|---|
|                                                 |   |
| Civil Engineering x Geotechnical Engineering x  |   |
| Structural Engineering                          |   |
| Surveying (Land & Aerial)                       |   |
| Transportation & Traffic Engineering            | _ |
| Value/Quality Engineering                       | 2 |
| Water Resources Engineering                     |   |
| Construction                                    |   |
| Boiler/Hot Water/Steam Fitting Contractor (C-4) |   |
| Building Moving Wrecking Contractors (C-21)     |   |
| Carpentry, Cabinets & Millwork (C-6)            |   |
| Concrete Contractor (C-8)                       |   |

# LBE GOAL

• Enter the LBE Goal determined by CMD.

| BE GOAL                       |     | ٥  |
|-------------------------------|-----|----|
| LBE Goals are waived for this | RFP | NO |
| LBE Goal %                    | 15  |    |

- If the LBE Goal is Waived, change the Yes/No switch to Yes"
  - You will need to provide a reason. If the Contract Prep team did not provide a reason, contact the Contract Owner.

| LBE Goals are waived for this RFP  | YES |
|------------------------------------|-----|
| *If yes, please explain why below: |     |
|                                    |     |

# COMMENTS

- Type in comments and click the blue "Add Comment" button to add comments to the Contract for the Team members and managers to see along the workflow.
- Comments are editable and removable later; however, comments are not private and are viewable by all users in the workflow.

| COMMENTS                                                                                                    | ٥ |
|----------------------------------------------------------------------------------------------------|---|
| Comments                                                                                                    |   |
|                                                                                                    |   |
|                                                                                                    |   |
| Add Comment                                                                                                    |   |
| Comments are not required unless sending an item rework. Comments entered here will be included in system emails and comment history will be visible to other users in the "comments" section on this form. | n |
|                                                                                                    |   |

# ACTIONS

• When you have entered all applicable information relating to the contract, click the green "Send to Contract Analyst Manager for Review" button

| ACTIONS |                                                                    |  |
|---------|--------------------------------------------------------------------|--|
|         | All changes saved. Send to Contract Analyst Manager for Assignment |  |

• After the Contract Analyst Manager has reviewed and approved your Contract Web Form, you will receive an email from SFBid informing you that it is time to post your contract.

| •                                | SFBid                                                                                                    | SFBid   Monday, June 29, 2015                                                                                                   |
|----------------------------------|----------------------------------------------------------------------------------------------------|----------------------------------------------------------------------------------------------------|
| Hell                             | o Ken SFBid,                                                                                                    |                                                                                                    |
| You                              | have an action item in SFBid:                                                                                                    |                                                                                                    |
| •                                | Post Bid                                                                                                    |                                                                                                    |
| 8                                | Replace Groundwater Supply Well Stations<br>WW-2621R<br>San Francisco Public Utilities Commission (SFPU                                                                                                    | C)                                                                                                    |
| •                                | "Ken, this is fine. Everything looks just like it did fi<br>and post this." - Comment from Art SFBid                                                                                                    | rom Contract Prep. Go ahead                                                                                                    |
| Tha                              | inks,                                                                                                    |                                                                                                    |
| SFE                              | Bid (noreply)                                                                                                    |                                                                                                    |
| You<br>If you<br>Pleas<br>not fo | are receiving this email because you are the Contract Analyst in Sf<br>u have any questions or need help, please contact Your SFBid Tea<br>se do not reply to this automated system email address because th<br>orward this email to others - the link is unique to you. | EBid for this Contract.<br>m at <u>415-934-5722</u> or <u>sfbid@sfwater.org</u> .<br>is inbox is not monitored. Also, please do |

- 1. Use the link in this email or the link from your *My SFBid* page to jump to the *Contract Web Form*.
- 2. Click the green *Post* button to create this contract opportunity page on the website.
  - After you click the *Post* button, the *Contract Opportunity* is created, but is not yet visible to the public.

| ACTIONS |    |                  |      |  |
|---------|----|------------------|------|--|
| Rework  | Al | l changes saved. | Post |  |

• If there are changes that need to be made to the RFP, click the red "Rework" button and you will re-enter the workflow at the contract initiation stage. Once you have completed the Rework, your manager will once again approve it before you are able to post the RFP.

- After clicking *Post* from the *Contract Web Form*, you will be redirected to the *Contract Opportunity*.
- 1. On this page, you can change the *Deadline for Bids* time using the time picker in the top right corner of the screen.

| Deadline for Bids | 07/23/15    | 02:00 PM      |    |
|-------------------|-------------|---------------|----|
|                   | Hour        | Minut         | e  |
|                   | 12 01 02 03 | 3 04 05 00 05 | 10 |
|                   |             | 9 10 11 15 20 | 25 |
|                   |             | 3 04 05 30 35 | 40 |
|                   |             | 9 10 11 45 50 | 55 |

- 2. Review the bid information to make sure that everything looks correct.
  - If need be, you can update the *Project Description* with details about the project.

| SFBid TRAINING 2.2                                                                                                    |                                 | Welcome Ken!                                        | Account My SFBid Log             |  |
|----------------------------------------------------------------------------------------------------|---------------------------------|-----------------------------------------------------|----------------------------------|--|
| Contract List / WW-2621R                                                                                                    |                                 |                                                     | Search SFBid                     |  |
| Replace Groupdwater Supply Well Stations (WW-2621R)                                                                                      |                                 |                                                     |                                  |  |
|                                                                                                    |                                 |                                                     |                                  |  |
| Create Bid Submission Form                                                                                                    | Deadline for Bids               | 0//23/15                                            | 02:00 PM                         |  |
| SUMMARY DOCUMENTS (8) REQUEST FOR SUBS (8) INTERESTED PARTIES (8) QUESTIONS (8) VENDOR ACTIVIT                                           | ΓY                              |                                                     |                                  |  |
| Project Description                                                                                                    | Bid Details                     |                                                     |                                  |  |
| All groundwater supply well stations more than 50 years old must be replaced with state-of-the-art systems designed to last at least 100 | Contract Type                   | Construction Services                               |                                  |  |
| years for the time of installation.                                                                                                    | City Department                 | San Francisco Public Utilities Commission (SFPUC)   |                                  |  |
| Update Description                                                                                                    | Division(s)                     | Water                                               |                                  |  |
| Updates                                                                                                    | Estimated Cost                  | \$1,500,001                                         |                                  |  |
| No Updates                                                                                                    | Due Date                        | 7/23/2015                                           |                                  |  |
|                                                                                                    | Due Time                        | 2:00 PM                                             |                                  |  |
| Add Update                                                                                                    | Contract Duration               | 2 Years                                             |                                  |  |
| Service Tags:                                                                                                    | Advertisement Date              | N/A                                                 |                                  |  |
| Civil Engineering Geotechnical Engineering                                                                                               | LBE Goal                        | 15%                                                 |                                  |  |
|                                                                                                    | Pre-Bid Conference              |                                                     |                                  |  |
|                                                                                                    | Date                            | 7/10/2015                                           |                                  |  |
|                                                                                                    | Time                            | 9:00 AM                                             |                                  |  |
|                                                                                                    | Attendance                      | Not Mandatory                                       |                                  |  |
|                                                                                                    | Location                        | O'Shaughnessy Conference Room A, 2nd Floor 525 Gold | den Gate Ave, San Francisco, 941 |  |
|                                                                                                    |                                 |                                                     |                                  |  |
| Visible on Website? NO 9                                                                                                    | RSVPs for Pre-Bid Conference: 0 |                                                     |                                  |  |
|                                                                                                    |                                 |                                                     |                                  |  |

# UPLOAD DOCUMENTS TO CONTRACT OPPORTUNITY

- 1. From the Contract Opportunity, click on the Documents tab.
  - On this tab, you can see two sections: Existing and New

|                          |                                               |                                         |                   | Account M         |
|--------------------------|-----------------------------------------------|-----------------------------------------|-------------------|-------------------|
| Contract List / WW-2621R |                                               |                                         |                   | Search SF         |
| Replace Ground           | vater Supply Well Stations (WW-262            | lR) 🚔                                   |                   |                   |
| Create Bid Submission    | Form                                          |                                         | Deadline for Bids | 07/23/15 02:00 PM |
| SUMMARY DOCUN            | IENTS (0) REQUEST FOR SUBS (0) INTERESTED PAI | (TIES (0) QUESTIONS (0) VENDOR ACTIVITY |                   |                   |
| EXISTING                 |                                               |                                         |                   |                   |
| # Date                   | Name                                          |                                         |                   |                   |
|                          |                                               | No results found                        |                   |                   |
| NEW                      |                                               |                                         |                   |                   |
| # Name                   |                                               | Replaces                                |                   | Security          |
|                          |                                               | No documents have been added            |                   |                   |
| Add the first Document   |                                               |                                         |                   |                   |
|                          |                                               |                                         |                   |                   |
|                          |                                               |                                         |                   |                   |
|                          |                                               |                                         |                   |                   |
|                          |                                               |                                         |                   |                   |
|                          |                                               |                                         |                   |                   |
|                          |                                               |                                         |                   |                   |

- 2. Click the "Add the first Document" link in the New blind to browse on your computer to select the file(s) you want to upload. When you are ready, click the green Upload Documents to Website button.
  - You can upload more than one document at once.
  - You can edit the name of the file using the *Name* column.
  - You can replace existing documents on the website with a newer version. When you are uploading the new version, select the old version in the *Replaces* column.
  - You can mark a document as security-sensitive by clicking on the padlock icon in the *Security* column. See <u>Manage</u> <u>Secure Documents</u> section below.
  - You can remove a document from the website before it has been downloaded by clicking on the (x) icon next to the document name. If a document has already been downloaded, it cannot be removed from the site and the (x) icon will disappear.
  - You can reorder documents in the *Existing* section by changing the index value in the *#* column or dragging and dropping the entire row.

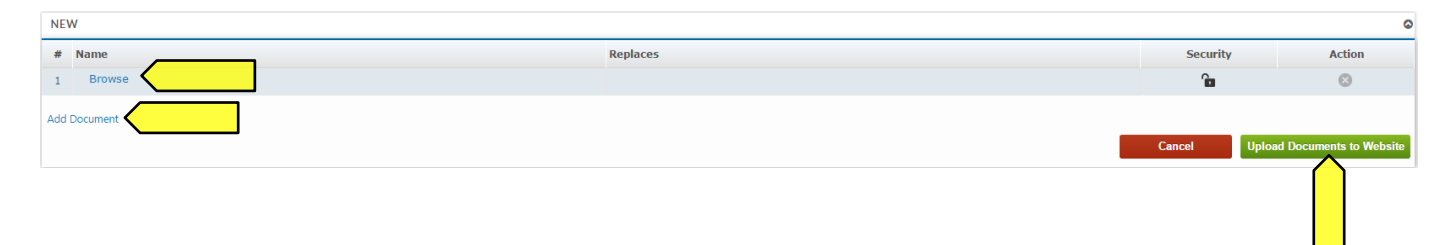

- To create a new bid submission form, click the green "Create Bid Submission Form" button located on the top left of the Contract Opportunity.
  - Check the box to begin with a blank template or to use an existing system template.
  - Click the green "Create" button to generate the form builder.

| SFBIO TRAINING 2.2                                                                                                    |                                 | Welcome Ken!                                                                      |
|----------------------------------------------------------------------------------------------------|---------------------------------|-----------------------------------------------------------------------------------|
| Contract List / WW-2621R                                                                                                    |                                 | Search SFBid                                                                      |
| Replace Groupdwater Supply Well Stations (WW/-2621R)                                                                               |                                 |                                                                                   |
|                                                                                                    |                                 |                                                                                   |
| Create Bid Submission Form                                                                                                    | Deadline f                      | or Bids 07/23/15 02:00 PM                                                         |
| Start with a proposal form template                                                                                                |                                 |                                                                                   |
| - Select Template -                                                                                                    | Ŷ                               |                                                                                   |
| Start with a blank proposal form template                                                                                          |                                 |                                                                                   |
| Cancel                                                                                                    | Bid Details                     |                                                                                   |
| An ground mater supply were source unan our years old must be replaced with state-of-the-art systems designed to last at least 100 | Contract Type                   | Construction Services                                                             |
| years for the time of installation.                                                                                                | City Department                 | San Francisco Public Utilities Commission (SFPUC)                                 |
| pdate Description                                                                                                    | Division(s)                     | Water                                                                             |
| Ipdates                                                                                                    | Estimated Cost                  | \$1,500,001                                                                       |
| No Updates                                                                                                    | Due Date                        | 7/23/2015                                                                         |
| · · · · · · · · · · ·                                                                                                    | Due Time                        | 2:00 PM                                                                           |
| dd Update                                                                                                    | Contract Duration               | 2 Years                                                                           |
| ervice Tags:                                                                                                    | Advertisement Date              | N/A                                                                               |
| Civil Engineering Geotechnical Engineering                                                                                         | LBE Goal                        | 15%                                                                               |
|                                                                                                    | Pre-Bid Conference              |                                                                                   |
|                                                                                                    | Date                            | 7/10/2015                                                                         |
|                                                                                                    | Time                            | 9:00 AM                                                                           |
|                                                                                                    | Attendance                      | Not Mandatory                                                                     |
|                                                                                                    | Location                        | O'Shaughnessy Conference Room A, 2nd Floor 525 Golden Gate Ave, San Francisco, 94 |
|                                                                                                    |                                 |                                                                                   |
| Visible on Website? NO                                                                                                    | RSVPs for Pre-Bid Conference: 0 |                                                                                   |
| View Contract Form                                                                                                    |                                 |                                                                                   |

# SECTIONS

- Blinds in the Form Builder are called "Sections"
- Click the blue "Add the first section" link on the left to open the first section.

|                   | Welcome Ken!                                                     |
|-------------------|------------------------------------------------------------------|
|                   | Search SFBid                                                     |
|                   |                                                                  |
|                   | Form Fields                                                      |
| Preview Save Form | Drag and drop fields anto the form on the left.                  |
|                   | Text Area<br>B Text Formatted                                    |
|                   | Checkbox  Multiple Choice  Date Picker                           |
|                   | <ul> <li>Dropdown Options</li> <li>File Attachment(s)</li> </ul> |
|                   | Yes/No Switch     Custom Table                                   |
|                   | Preview Save For                                                 |

• Click the blue "Add another section" at the bottom of the page to add additional sections.

| + 🗎 [UNTITLED SECTION] |                              | * 0 ×             |
|------------------------|------------------------------|-------------------|
|                        | Drag a control here to start |                   |
| Add another section    |                              |                   |
| Return To Opportunity  |                              | Preview Save Form |

- When you add a new section, you will be prompted to click the pertinent link for:
  - Add New Blank Section
  - System Templates
  - User created Templates
    - Note the blue options are what are available to you; if they appear gray, then there are no available templates in your profile.
    - The numeral to the right of the options indicates the number of templates available to you.

| Add Section                                                                                                    | ×      |
|----------------------------------------------------------------------------------------------------|--------|
| Click on a section to add it to the form           It is a section to add it to the form           Add New Blank Section |        |
| System Templates (0)                                                                                                    |        |
| User Created Templates (0)                                                                                               |        |
|                                                                                                    | Cancel |

- Type in the name of this section into the "Section Title" field.
- Select an icon to represent this field (optional; the default icon is a cube).
- Click the blue "OK" button located in the lower right of the window.

|   | Section Title:          |                                               |
|---|-------------------------|-----------------------------------------------|
|   | Contains Repeating Data | Filter                                        |
| _ |                         | Ø ♥ ♥ № ₽ ∞ ∞ ∞ ∞ ∞ ∞ ∞ ∞ ∞ ∞ ∞ ∞ ∞ ∞ ∞ ∞ ∞ ∞ |
|   |                         |                                               |

• Sections can be dragged up and down by clicking and holding the navigation icon 🕂 at the top left of each blind.

• A tan area will appear where the dragged section will land upon release.

| Name                           |                 | Description                  |       |  |
|--------------------------------|-----------------|------------------------------|-------|--|
| Files v                        | ill appear here |                              |       |  |
|                                |                 |                              |       |  |
| + in INSURANC                  |                 |                              | * 0 × |  |
|                                |                 | Drag a control here to start |       |  |
| $\overline{}$                  | + 1             | [UNTITLED SECTION]           |       |  |
| + © PREVIOUS                   | WORKS           | Drag a control here to start |       |  |
| Move Section using this handle |                 |                              |       |  |
| Ĩ                              |                 | -                            |       |  |

# FIELDS

• Click to drag the first field into the new blind.

| Drag a control here to start       | Drag and drap fields onto the form on the left.  Instructions |
|------------------------------------|---------------------------------------------------------------|
| Drag a control here to start       | Unsudenons                                                    |
|                                    | - Text Line                                                   |
|                                    | ¶ Text#co                                                     |
|                                    | B Ter constra                                                 |
|                                    |                                                               |
| leturn To Opportunity Preview Save | Form Date Picker                                              |
|                                    | <ul> <li>Dropdown Options</li> </ul>                          |
|                                    | % File Attachment(s)                                          |
|                                    | Yes/No Switch                                                 |

- Multiple fields can be dragged and dropped into each section or "blind," creating the visible frames between relative information.
- Ask questions, create response forms, request information/documentation and construct agreements using the various fields in the form builder.

| Constru | action Services Proposal Form                                                                                                    | ka ringkose)                                                                                                    |                                                                                                    | Dearch of Dist. |  |
|---------|----------------------------------------------------------------------------------------------------|----------------------------------------------------------------------------------------------------|----------------------------------------------------------------------------------------------------|-----------------|--|
| ÷ ©     | BUSINESS INFORMATION                                                                                                    | * 0 ×                                                                                                    | Form Fields                                                                                                    |                 |  |
|         | Use the following fields to provide references, docum<br>Note: to be be considered qualified for this contract,<br>January 2016), and in good standing with the SFPUC.<br>*Prime Vendor Business Name<br>As registered with the City and County of San Francisco a | nertation and business/employee information.<br>you must have a minimum of 2 previous jobs values at over \$200,000 and be approved through the Pre-Qualification PQ-1500 (pool date valid January 2015- | Creg and drap fields anto the ferm on the leg<br>Instructions<br>Test Line<br>Test Line<br>Test Area<br>B Test Formatted<br>Checkbox<br>Checkbox             | ¢.              |  |
|         | Business License Number Are you submitting this proposal as a Joint Venture ( If so, please note all IV Partners below                                                                                                    | 107.                                                                                                    | monopue circular     monopue circular     Data Ricker     Oropdown Options     File Attachment(s)     Ves/No Switch     Custom Table     Shew Custom Cantols |                 |  |
| ÷       | Employee/Sub-Contractor Name                                                                                                    | Employee/Sub-Contractor FEIN (if not applicable, note "n/a") Criminal Background on file/ Cleared for Secure document Analling with SFPUC?                                                               |                                                                                                    |                 |  |
|         | Table content will appear here                                                                                                    |                                                                                                    |                                                                                                    |                 |  |
|         | PQ-1500 Certification Document<br>Please upload your PQ-1500 certificate here for verification                                                                                                    | s He-Luaindaron, jou are unable to bio on this contract.                                                                                                    |                                                                                                    |                 |  |
|         | Name<br>Files will appear here                                                                                                    | Description                                                                                                    |                                                                                                    |                 |  |
| ÷ N     | [UNTITLED SECTION]                                                                                                    | *0×                                                                                                    |                                                                                                    |                 |  |
|         |                                                                                                    | Drag a control here to start                                                                                                    |                                                                                                    |                 |  |
|         |                                                                                                    |                                                                                                    |                                                                                                    |                 |  |

- All fields have a line for *help text* along with the field title/question.
  - With the exception of the Instructions field, since there is no response box to this field directly.
  - $\circ$  ~ Use help text to clarify questions, how questions should be answered, etc.
  - For Advanced Options, each field type has its own categories including, but not limited to:
    - Required (will be indicated with a red asterisk \*)
    - Minimum/Maximum length
    - Validation

.

- Email
- Phone
- Dollar Amount
- Default Value

| Field Title                         | Prime Vendor Business Name                                                          |
|-------------------------------------|-------------------------------------------------------------------------------------|
| Help Text                           | As registered with the City and County of San Francisco and/or State of California. |
| Advanced Properties                 |                                                                                     |
| Default Value                       |                                                                                     |
| Max Length (Characters with spaces) | 100                                                                                 |
| Required?                           | ۲. ۲. ۲. ۲. ۲. ۲. ۲. ۲. ۲. ۲. ۲. ۲. ۲. ۲                                            |
| Validation                          | Text •                                                                              |
|                                     | Cancel OK                                                                           |
| *Business License Number            |                                                                                     |
|                                     |                                                                                     |
|                                     |                                                                                     |
| Field Title                         | Are you submitting this proposal as a Joint Venture (J/)?                           |
| Help Text                           | If so, please note all JV Partners below                                            |
| Advanced Properties                 |                                                                                     |
| Default Value                       |                                                                                     |
| Show Reason on Yes                  | 8                                                                                   |
| Show Reason on No                   |                                                                                     |
| Reason Text                         |                                                                                     |
| Default Reason                      |                                                                                     |
| Reason Max Length                   | 250                                                                                 |
| Reason Required?                    |                                                                                     |
| Message when Yes                    |                                                                                     |
| Message when No                     |                                                                                     |
|                                     | Cancel OK                                                                           |

- Each time you are finished creating a field, click the green "OK" button to collapse the options and format the data.
- If you do not wish to save the information you have populated, simply click the red "Cancel" button.
  - This will return the field to the most recent version of the information you have populated within the particular field.
- To remove a field that you have added, click the green "OK" button, then mouse over the top right of the field and click on the gray "x" to remove.
  - $\circ~$  A pop-up window ensuring that you wish to do this action will appear.
  - Click "OK" if you wish to continue with the removal of the field.
- To edit a field after it has been collapsed to the formatted version, mouse over the top right of the field, and click on the cog icon O to open for editing. You will need to expand the Advanced Options again if there are changes that need to be made beyond the basics of the field.

# PREVIEW

- To preview the form, first click the blue "Save Form" (1) button, then "Preview" (2).
  - The "Preview" option allows you to see and test out the form as the Vendors would see it.
  - This will help you see where you have missed "required" options, have typos and need to add help text.

| Doken To Conschuide |                                                                                 |
|---------------------|---------------------------------------------------------------------------------|
|                     | Copyright © 2015 San Francisco Public Utilities Commission, Ali Rights Reserved |

### SAVE FORM

As you build the form, be sure to click the "Save" as you go to record the entry/entries or change(s) made. If you need to go back to the opportunity page, log out or wish to preview your form, click save before leaving the form builder page, and again when you have made any reasonable quantity of entries or corrections.

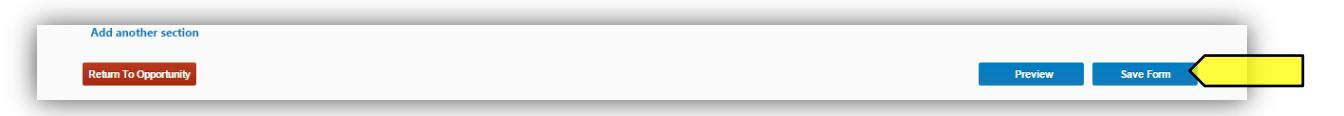

# RETURN TO OPPORTUNITY

- To return to the Contract Opportunity landing page, click the red "Return to Opportunity" button on the bottom left of the form builder page.
  - Remember to click the "Save Form" button before leaving the page.

| Add another section   |                   |
|-----------------------|-------------------|
| Return To Opportunity | Preview Save Form |

# MANAGE BID SUBMISSION FORM

• To continue work on the submission form with form builder, click the green button at the top of the Contract Opportunity landing page.

| SFBid TRAINING 2.2                                                                              |                   | Welcome Ken! 📥 ★ 🔱<br>Account My SFBid Log off |
|-------------------------------------------------------------------------------------------------|-------------------|------------------------------------------------|
| Contract List / WW-2621R                                                                        |                   | Search SFBid                                   |
| Replace Groundwater Supply Well Stations (WW-2621R) 🛛 🚔                                         |                   |                                                |
| Manage Bid Submission Form                                                                      | Deadline for Bids | 07/23/15 02:00 PM                              |
| SUMMARY DOCUMENTS (3) REQUEST FOR SUBS (6) INTERESTED PARTIES (6) QUESTIONS (6) VENDOR ACTIVITY |                   |                                                |

# MANAGE SECURE DOCUMENTS

- 1. You can mark a document as security-sensitive by clicking on the padlock icon in the *Security* column. Marking the document as secure will give you a pop-up warning and will make the document unavailable for download by Vendors who do not have security clearance.
  - After a document is marked as secure, the padlock icon next to the document will appear locked.
  - In order for Vendor users to download secure documents, they have to go through extra levels of approval:
    - i. Vendor users must be marked as "trusted" by the SFBid site administrator after a verification process administered by the construction team. This "trusted" status is valid across the entire SFBid system.
    - ii. Vendor users must electronically sign the secure documents confidentiality agreement for the specific contract in question. This confidentiality agreement is valid only for the specific contract in question.

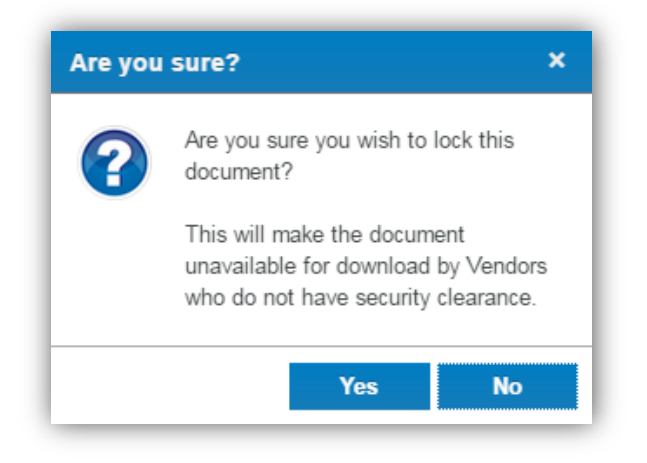

- 2. After the *Contract Opportunity* is made visible to the public, you will see a blue bar at the top of the *Documents* tab which lists the number of users who have signed the confidentiality agreement for this contract. Click on the blue bar to see the list of users who have signed the confidentiality agreement.
  - Note: if there are not any locked documents uploaded to the opportunity, then the blue security bar will not appear.
  - Vendor users who have downloaded secure documents are also required to report distribution of these documents to subcontractors or suppliers. You can view a list of the parties to whom the secure document has been distributed by clicking on the Vendor User's name in the *Secure Bid Documents* pop-up window.

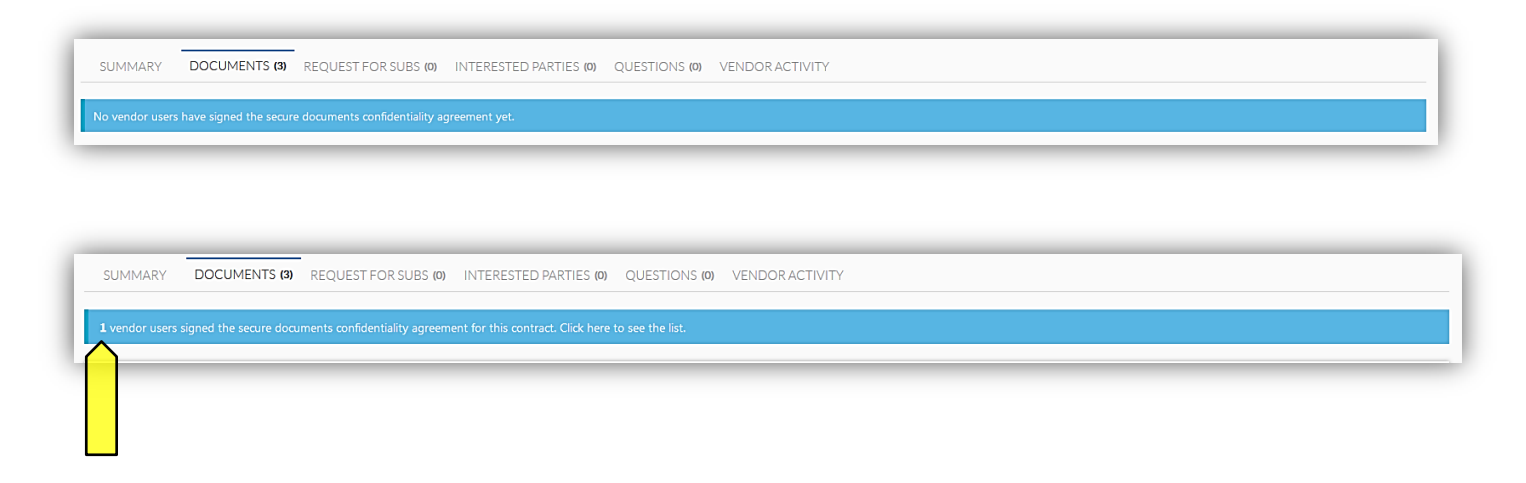

• Clicking on this blue banner will show you a list of Vendor Users who have "signed" the *Confidentiality agreement for Contract Secure Documents*, when they signed it and with whom it has been shared.

| iecure Bid Document Users |                |           |            |         |        |   |
|---------------------------|----------------|-----------|------------|---------|--------|---|
| Name                      | Vendor         | License # | Date       | Section | Shared |   |
| Kate Long                 | ABC Consulting |           | 06/29/2015 | All     | 0      | 0 |
|                           |                |           |            |         |        |   |
|                           |                |           |            |         |        |   |
|                           |                |           |            |         | 0      | к |

# VENDOR VIEW OF SECURE DOCUMENTS (FOR CONTRACT ANALYST REFERENCE ONLY)

• Vendor Users will see a red bar along the top of the *Documents* tab informing them that they must sign the confidentiality document in order to view the secure documents attached to the Opportunity.

| DOMMART DOCOMEN              | T\$ (3) REQUEST FOR SUBS (0) INTERESTED PARTIES (0) QUESTIONS (0)                              |     |
|------------------------------|------------------------------------------------------------------------------------------------|-----|
| u must agree to the secure o | ocuments Confidentiality Agreement for this contract before you can download secure documents. |     |
| Date                         | Name                                                                                           | Sec |
|                              |                                                                                                | 9   |
| 06/29/2015                   |                                                                                                |     |
| 06/29/2015<br>06/29/2015     | Construction RFP Document - Secure                                                             |     |

• Once a vendor clicks on the link in the red bar, they will see an agreement window appear which will be a legally binding agreement to which they will check a box and populate their business license number to proceed.

| lease read and agree to the follo                                                                                                    | wing conditions by checking the checkbox below.                                                                                                    |                                                                                                    |
|----------------------------------------------------------------------------------------------------|----------------------------------------------------------------------------------------------------|----------------------------------------------------------------------------------------------------|
| The City and County of San Frai<br>pertaining to City-owned facilit<br>specifications and archived doc<br>RECIPIENT agrees to hold the a<br>and shall not be used for any o<br>RECIPIENT expressly agrees to<br>provide to the CITY the execute<br>must accompany the agreemen<br>form of US and/or State Officia<br>electronically.formatted copies | ncisco Public Utilities Commission (SFPUC) (CITY) agrees to furnish DOCL<br>ies as described below: Replace Groundwater Supply Well Stations The n<br>suments, in both hard copy and electronic form) is subject to the followin<br>bove-described confidential information in trust and confidence and agr<br>ther purpose or be disclosed to any third party. 2. By accepting and usin<br>treat such documents in strict confidence. 3. To receive confidential docu-<br>ed original of this Agreement. A copy faxed or otherwise will not suffice<br>t. In addition, the individual receiving the documents must provide a val<br>l picture identification card. 4. Copies, reproductions, or alterations in an<br>cf complete and/or any norticines of DOCU IMENTS shall not be made or | UMENT RECIPIENT with certain confidential information<br>elease of confidential documents (including all plans and<br>ig mutually-agreed upon terms and conditions: 1. DOCUMEN<br>rees that it shall be used only for improvements to City facilitie<br>g the above-described confidential information, DOCUMENT<br>ments on behalf of a potential bidder, an individual must<br>A business card and the Contractor/Business license number<br>id United States of America (US) State driver's license or other<br>y form, including but not limited to paper copies and                                                                                                    |
| DOCUMENT RECIPIENT. Except<br>B) A Prime Contractor is allower<br>lease select which type of DOCU                                                                                                    | ions: a) A Prime Contractor may provide sections of the DOCUMENTS or<br>d to provide sections of the DOCUMENTS to a Subcontractor and/or Sup<br>MENT RECIPIENT is receiving these confidential documents and then prov                                                                                                    | It is the second standard to any person of entry by the<br>hy to internal staff with direct involvement in bid preparation<br>splier in order to solicit a bid/quote, but only after the Prime<br>ide the information below.                                                                                                    |
| DOCUMENT RECIPIENT. Except<br>B) A Prime Contractor is allower<br>lease select which type of DOCU<br>Contractor                                                                                                    | In conjugate allowing periods to be contractions of the DOCUMENTS or<br>d to provide sections of the DOCUMENTS to a Subcontractor and/or Sup<br>IMENT RECIPIENT is receiving these confidential documents and then provi-<br>License Number *                                                                                                    | In the second distribution to any person of entry by the person of entry by the person of e |

• After click "OK" Vendor Users will show a green bar along the top of the *Documents* tab indicating that they have secure access to the documents below

| ,,,,,,     | 9                                                 |                                                                                                    |
|------------|---------------------------------------------------|----------------------------------------------------------------------------------------------------|
| Date       | Name                                              | Security                                                                                                    |
| 06/29/2015 | 🖾 c                                               | 6                                                                                                    |
| 06/29/2015 | Construction RFP Document - Secure                | â                                                                                                    |
| 06/29/2015 | Contract for Well Replacement Insurance documents | - Canal - Canal - Cana |

- Vendors click the "Report secure document distribution to subs/suppliers" inside this green bar
- A window appears in which the Vendor can add users and see who has agreed to the terms and viewed the document(s).

| Jse this form if you distribute copies of secure bid do | cuments to subs/suppliers |                                   |        |  |
|---------------------------------------------------------|---------------------------|-----------------------------------|--------|--|
| Representative Name * Sub/Supplier *                    | License # *               | Section of Document Distributed * | Date * |  |
| Add the first sub/supplier                              |                           |                                   |        |  |
| /iew Confidentiality Agreement                          |                           |                                   |        |  |
|                                                         |                           |                                   |        |  |

# MAKE THE CONTRACT OPPORTUNITY VISIBLE TO THE PUBLIC

- To make the Contract Opportunity visible on the SFBid Website, for public access and for vendors to respond to the RFP
- Change the Yes/No switch, located on the lower left of the Contract Opportunity landing page from "NO" (default) to "Yes"

| .0                                                                                                    |                                                                                                    | Search SHBR.                                                                         |
|----------------------------------------------------------------------------------------------------|----------------------------------------------------------------------------------------------------|--------------------------------------------------------------------------------------|
| Replace Groundwater Supply Well Stations (WW-2621R) 🛛 🊔                                                                                                    |                                                                                                    |                                                                                      |
| Manage Bid Submission Form                                                                                                    | Deadline                                                                                               | for Bids 07/23/15 02:00 PM                                                           |
| SUMMARY DOCUMENTS (8) REQUEST FOR SUBS (8) INTERESTED PARTIES (8) QUESTIONS (8) VENDOR ACTIVITY                                                                |                                                                                                    |                                                                                      |
| oject Description                                                                                                    | Bid Details                                                                                            |                                                                                      |
| All groundwater supply well stations more than 50 years old must be replaced with state-of-the-art systems designed to last at least 100 years for the time of | Contract Type                                                                                          | Construction Services                                                                |
| istallation.                                                                                                    | City Department                                                                                        | San Francisco Public Utilities Commission (SFPUC)                                    |
| odates                                                                                                    | Division(s)                                                                                            | Water                                                                                |
| No Deduise                                                                                                    | Estimated Cost                                                                                         | \$1,500,001                                                                          |
| un Abraile                                                                                                    | Due Date                                                                                               | 7/23/2015                                                                            |
| 1 Update                                                                                                    | Due Time                                                                                               | 2:00 PM                                                                              |
| rvice Tags:                                                                                                    | Contract Duration                                                                                      | 2 Years                                                                              |
| Lingkneering Gaotachekal Engineering                                                                                                    | Advertisement Date                                                                                     | 6/29/2015                                                                            |
| Sensitivit Ingeneing                                                                                                    | LBE Goal                                                                                               | 15%                                                                                  |
| _                                                                                                    | Dro Rid Conforence                                                                                     |                                                                                      |
|                                                                                                    | Fre-Bid Conference                                                                                     |                                                                                      |
|                                                                                                    | Date                                                                                                   | 7/10/2015                                                                            |
|                                                                                                    | Time                                                                                                   | 9:00 AM                                                                              |
|                                                                                                    | Attendance                                                                                             | Not Mandatory                                                                        |
|                                                                                                    | Location                                                                                               | O'Shaughnessy Conference Room A, 2nd Floor 525 Golden Gate Ave, San Francisco, 94102 |
| isible on Website?                                                                                                    | RSVPs for Pre-Bid Conference: 0                                                                        |                                                                                      |
| table on Webster No                                                                                                    | RSVPs for Pre-Bid Conference: 0                                                                        |                                                                                      |
| ficitie em Webster<br>New Contract Form<br>Copyright @ 2015 San Francisc<br>40                                                                                 | ESVPs for Pre-Bid Conference 0 a Public Utilities Commission, All Rights Revened aud.   Heij   contact |                                                                                      |
| side on Webster                                                                                                    | SVVs for Pre-Bid Contreence 0                                                                          |                                                                                      |
| sobe on Webstel                                                                                                    | SSVPs for fine-did Contreence 0                                                                        |                                                                                      |

• This will make the RFP immediately available on the SFBid website and will also generate a notification email to all vendors who have selected the relative service tags in their profile.

# UPDATE INFORMATION ON THE CONTRACT OPPORTUNITY

- Information on the Contract Opportunity landing page is editable; however depending on what it is, the window of being able to do this may vary.
  - 1. Available for updates always.
    - Deadline for Bid Submissions (time)
      - "Updates"
  - 2. Only available to update until the Contract is made visible on the website.
    - Project Description
  - 3. Only available for editing/updating until it has been downloaded by at least one Vendor user.
    - Documents

# DEADLINE FOR BID SUBMISSIONS

• The Deadline for Bid Submissions is able to be modified any time, whether or not is has been made visible on the website.

## UPDATES

- "Updates" can be added to the Contract Opportunity at any time, whether or not is has been made visible on the website.
- Updates are similar to addendum in that they are additional information regarding contract specifics.
- Updates are permanently attached to the Contract opportunity and cannot be removed once posted.

# **PROJECT DESCRIPTION**

- The Project Description (populated by the *Summary of Scope of Services* in *Contract Basics*) can be elaborated upon, updated, and edited until the Contract has been made visible to the public.
- Once this has occurred, the Project Description becomes locked and the only way to clarify any mistakes or uncertainties is to add an update in the *Updates* section.

|                     | Indates                                                                                                    |
|---------------------|----------------------------------------------------------------------------------------------------|
| on Website? 🔵 NO    | No Updates                                                                                                    |
| -                   | Add Update                                                                                                    |
|                     | Service Tags:                                                                                                    |
|                     |                                                                                                    |
|                     |                                                                                                    |
|                     | Project Description                                                                                                    |
|                     | Project Description<br>All groundwater supply well stations more than 50 years old must be replaced with state-of-the-art systems designed to last at least 100 years for the time of installation.                                                            |
|                     | Project Description All groundwater supply well stations more than 50 years old must be replaced with state-of-the-art systems designed to last at least 100 years for the time of installation. Updates                                                       |
| ble on Website? YES | Project Description         All groundwater supply well stations more than 50 years old must be replaced with state-of-the-art systems designed to last at least 100 years for the time of installation.         Updates         No Updates                    |
| ble on Website? YES | Project Description         All groundwater supply well stations more than 50 years old must be replaced with state-of-the-art systems designed to last at least 100 years for the time of installation.         Updates         No Updates         Add Update |

### DOCUMENTS

- Until the Contract Opportunity has been made public, you are able to add, edit and remove documents at will.
- Once a Contract Opportunity has been made visible and a document has been downloaded by a Vendor User, it is no longer removable or editable.
  - What you can do at this point is to upload a revision of the document. This will essentially archive the older version and users who have already viewed the documents and favorited the Contract Opportunity will receive an email informing them of a change to the Contract that they are interested in.
  - All Previous Versions of documents will remain visible on the website, but will appear as grayed out and below the document they have been replaced with.

Documents that have *not yet been downloaded* will appear with a gray "X" on the far right of the document line, which when clicked will remove the document from the Documents queue:

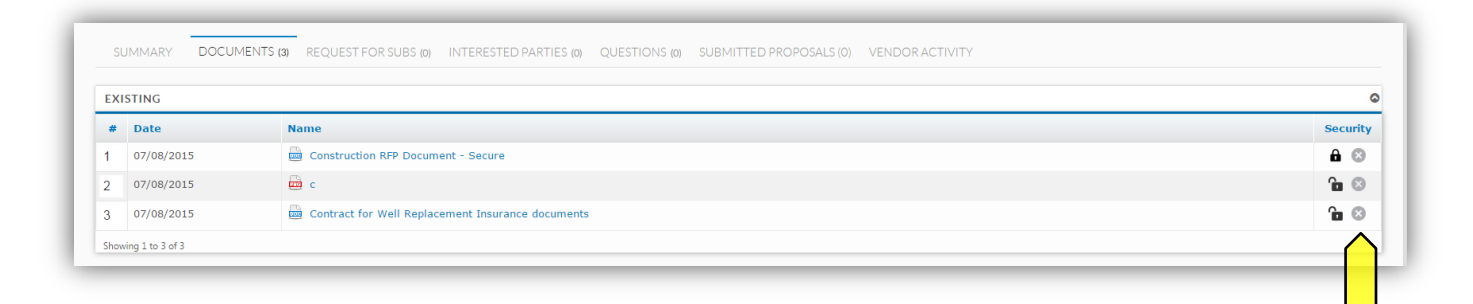

Documents that have already been downloaded will appear without the "X":

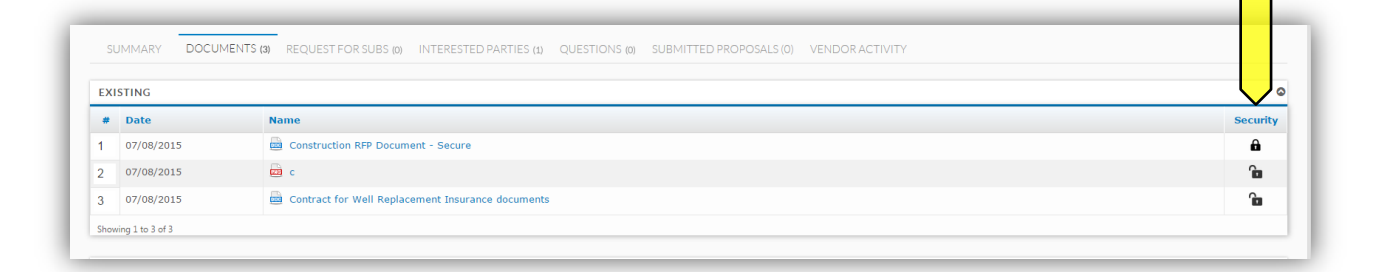

# **REVIEW AND ANSWER QUESTIONS ON BID DOCUMENTS (QBD)**

- When a Vendor User submits a question, you will receive an email notifying you that there is a question on your Contract from a Vendor.
- The email will contain the question and the Contract name and number.
- Click on the blue *Review Question* link to be directed to the question (you will have to log in in order to see the question and respond).

| SFBid                                                                                                    | SFBid   Tuesday, June 30, 2015                                                                     |
|----------------------------------------------------------------------------------------------------|----------------------------------------------------------------------------------------------------|
| Hello Ken SFBid,<br>You have an action item in SEBid:                                                                                                    |                                                                                                    |
| <ul> <li>Review Question</li> </ul>                                                                                                    |                                                                                                    |
| What is the minimum liability insurance for this contract?                                                                                                    | <b>?</b> "                                                                                         |
| <ul> <li>Replace Groundwater Supply Well Stations<br/>WW-2621R<br/>San Francisco Public Utilities Commission (SFPUC)</li> </ul>                                                                                                    |                                                                                                    |
| Thanks,                                                                                                    |                                                                                                    |
| SFBid (noreply)                                                                                                    |                                                                                                    |
| You are receiving this email because you are the Contract Analyst in SFBid for th<br>f you have any questions or need help, please contact Your SFBid Team at <u>415</u> .<br>Please do not reply to this automated system email address because this inbox i<br>not forward this email to others - the link is unique to you. | nis Contract<br><u>934-5722</u> or <u>sfbid@sfwater.org</u> .<br>is not monitored. Also, please do |

• This link will take you to the *Questions* tab of the Contract Opportunity where you will see a *Submitted Questions (Not Posted Yet)* blind.

# POST QBD

• Click on the details icon to the right side of the table.

| questions and answers posted  | Updated N/A                  | Question Dea | dline: Friday, 07/17/2015 | Search Questions |     |
|-------------------------------|------------------------------|--------------|---------------------------|------------------|-----|
| UBMIT NEW QUESTION            |                              |              |                           |                  |     |
|                               |                              |              |                           |                  |     |
| JBMITTED QUESTIONS (NOT POST  | ED YET)                      |              |                           |                  |     |
| Question/Answer               |                              | Category     | Submitted                 | User             |     |
| What is the minimum liability | insurance for this contract? | Insurance    | 06/30/2015                | CAN              | (   |
|                               |                              |              |                           |                  |     |
|                               |                              |              |                           |                  |     |
| OSTED QUESTIONS AND ANSWERS   | 5                            |              |                           |                  |     |
| # Questi                      | on/Answer                    | Catego       | ry Submitted              | Posted Populari  | ity |
|                               |                              |              |                           |                  |     |

- This will bring you to the "Question Details" screen. Here you can
  - Change the Question Category
  - o Reformat questions
  - o Answer questions

- Comment on the question for other internal (SFPUC) users to see
- Note for addenda needed
- Post question to Contract Opportunity page for viewing before answering

| SUMMARY DOCUMENTS (3) REQUEST FOR SUBS (4) INTERESTED PARTIES (1) QUEST)                                  | NS IN VENDOR.       | ACTIVITY                                                     |                       |
|----------------------------------------------------------------------------------------------------|---------------------|--------------------------------------------------------------|-----------------------|
| No questions and answers posted Updated N/A                                                               | Quer                | tion Deadline: Friday, 07/17/2015                            | (create Countries)    |
|                                                                                                    |                     |                                                              | Cacaren questions     |
| QUESTION DETAILS                                                                                          |                     |                                                              | Back to all 4         |
| *Category:                                                                                                |                     |                                                              |                       |
| Insurance                                                                                                 |                     |                                                              | •                     |
| Spec. Section:                                                                                            |                     | Paragraph(s):                                                |                       |
| Drawing Sheet:                                                                                            |                     | Details:                                                     |                       |
| 3ubmitted:                                                                                                |                     |                                                              |                       |
| What is the minimum liability insurance for this contract?                                                |                     |                                                              |                       |
| Vinatis duestion to be posted: *                                                                          |                     |                                                              |                       |
|                                                                                                    |                     |                                                              |                       |
|                                                                                                    |                     |                                                              |                       |
|                                                                                                    |                     |                                                              |                       |
| Answer to be posted:                                                                                      |                     |                                                              |                       |
|                                                                                                    |                     |                                                              |                       |
|                                                                                                    |                     |                                                              |                       |
|                                                                                                    |                     |                                                              |                       |
| Time Submitted: 06/30/2015 9:1                                                                            | AM                  | Time Posted:                                                 | N/A                   |
| Submitted By: Kate                                                                                        | ong                 | Email:                                                       | sfwatertest@gmail.com |
| Firm: ABC Cons                                                                                            | Iting               | Phone:                                                       | 14156641863           |
| Addendum Needed:                                                                                          | •                   | Post Question Before Answered:                               |                       |
|                                                                                                    |                     |                                                              |                       |
| Comments                                                                                                  |                     |                                                              |                       |
|                                                                                                    |                     |                                                              |                       |
|                                                                                                    |                     |                                                              |                       |
| Comments are not required unless sending an item rework. Comments entered here will be included in system | mails and comment ! | istory will be visible to other users in the "comments" sect | ion on this form.     |
| No Action (Bave Only)                                                                                     |                     |                                                              | tave                  |
|                                                                                                    |                     |                                                              |                       |

- o Send the question to be answered by another person on the Contract; or
- Email the question to someone outside the workflow who can provide the relative information.

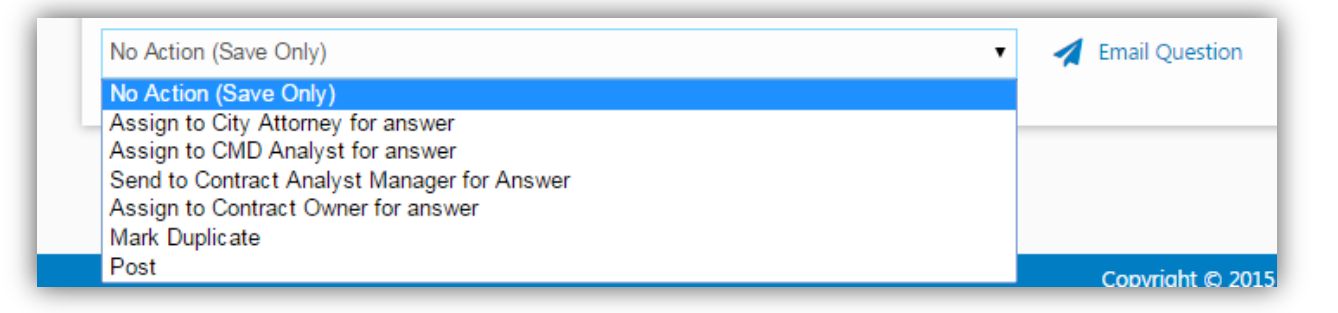

- Click "Save" if you have populated any information which you wish to maintain or are sending the question to another user in the workflow, whether or not the question is being posted to the Contract Opportunity Page.
- To post the answered/reformatted question:
  - Check the box on the left side of the un-posted question
  - Select the "Post" action from the dropdown to the right of the Submitted Questions blind.

| SUBMITTED QUESTIONS (NOT POSTED YET)                         |           |            |        | 0                                                                       |
|--------------------------------------------------------------|-----------|------------|--------|-------------------------------------------------------------------------|
|                                                              |           |            | Action | -Select an Action-                                                      |
| Question/Answer expand/collapse all                          | Category  | Submitted  | User   | r No Action (Save Only)                                                 |
| ✓ What is the minimum liability insurance for this contract? | Insurance | 06/30/2015 | • c/   | Assign to CMD Analyst for answer                                        |
| POSTED QUESTIONS AND ANSWERS                                 |           |            |        | Assign to Contract Analyst Manager for Answer<br>Mark Duplicate<br>Post |

• This will move the question from the *Submitted Questions* blind to the *Posted Questions and Answers* blind.

| Questio  | n/Answer                                               | Category     | Submitted | User   |            |  |
|----------|--------------------------------------------------------|--------------|-----------|--------|------------|--|
|          |                                                        | No questions |           |        |            |  |
|          |                                                        |              |           |        |            |  |
|          |                                                        |              |           |        |            |  |
|          |                                                        |              |           |        |            |  |
| STED QUE | STIONS AND ANSWERS                                     |              |           |        |            |  |
| STED QUE | STIONS AND ANSWERS Ouestion/Answer expand/collapse all | Category     | Submitted | Posted | Popularity |  |

# **REVISIONS TO QBD**

- If there are revisions to the posted question
  - $\circ$  ~ Click the Question Details icon to the right of the question.
  - Click the blue Revise Question to the bottom right of the page.
  - A pop-up window will appear.
  - Click the Revise Posted Question to continue.

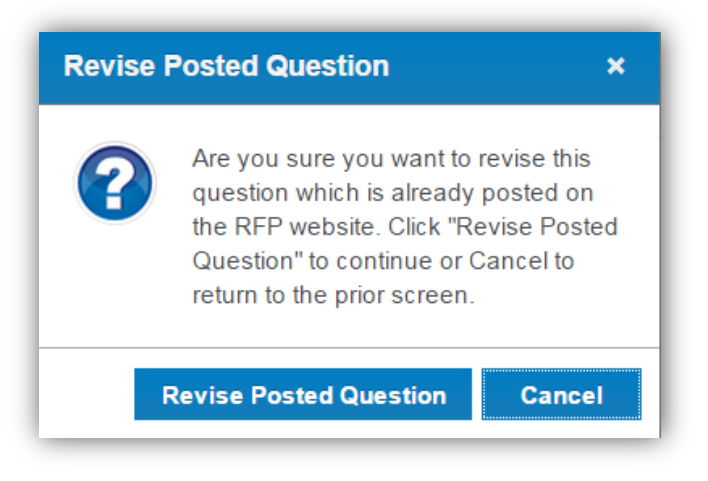

- Type in the revised answer to the question and click "Save."
- The revised Q&A will appear in the Submitted Questions blind.
  - Note: the Previous version will remain in the Posted Questions and Answers blind with a note "Currently being revised" (Vendor Users will also see this note).
- Check the box on the left side of the un-posted question.
- Select the "Assign to Contract Analyst Manager" action from the dropdown to the right of the Submitted Questions blind.

- Only the Contract Analyst Manager can post the revised Q&A to the Opportunity page.
- Previous versions of each Q&A can be found by expanding a question and clicking "Previous Revisions"